## RenWeb LMS – Student User Manual

## Logging In

1. Type **Ims.renweb.com** in the address bar of your browser.

| r e n 🙏 w e b |
|---------------|
|               |
|               |
|               |
| LOGIN         |
|               |

- 2. Type your login credentials.
- 3. Click **LOGIN**. The Learning Management Classes screen displays.

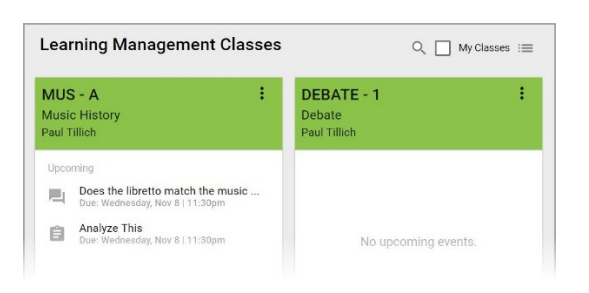

4. Select a class to access the class wall.

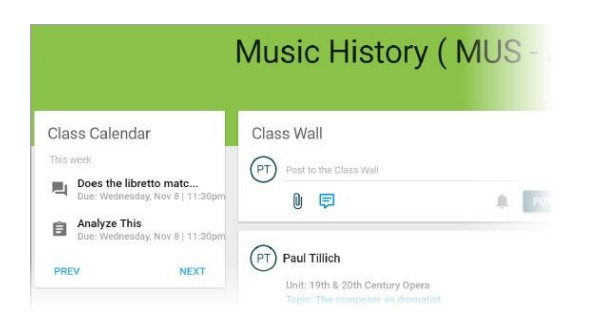

5. Click = (Menu) and Calendar for test dates.

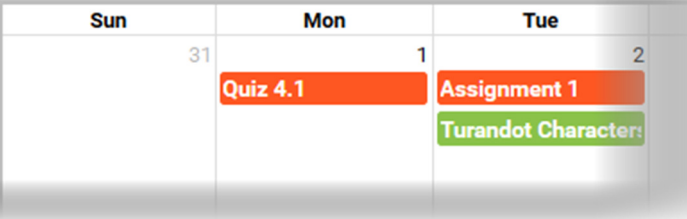

## **Notifications and Chat**

Notifications and chat may be accessed from any screen in Learning Management.

|                                                                                    | +                          |
|------------------------------------------------------------------------------------|----------------------------|
| NOTIFICATIONS                                                                      | =                          |
| MUS-A • Class Wall                                                                 | ×                          |
| Paul Tillich: Welcome to my clas<br>learning about the history of Wes<br>together. | s! We'll be<br>stern music |
| Nov 08 20                                                                          | 1712:04PM                  |

- Click (Chat) to display the chat list. You may chat with your teachers and other students. This feature may not be enabled for your classes.